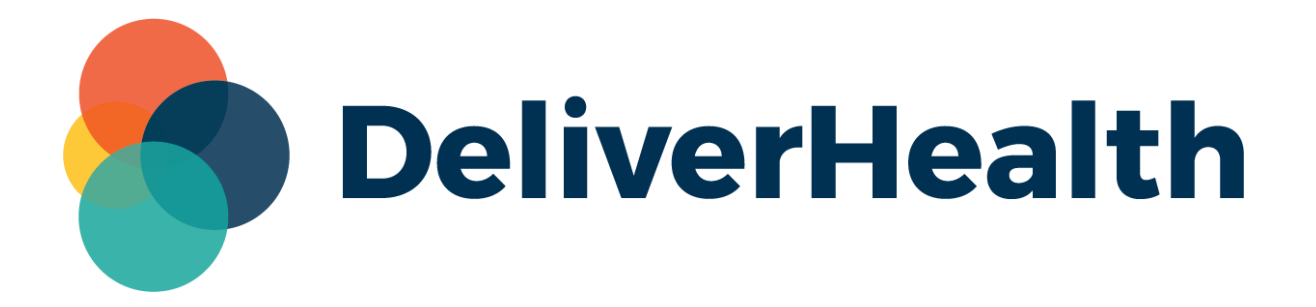

# eScription One InCommand SSO Maintenance for Clinicians Release Notes

## What's New?

DeliverHealth is pleased to announce the release of an InCommand Client Maintenance update, allowing Single Sign-On (SSO) invitations to be sent and revoked for individual clinician user profiles, as well as unenroll profiles from SSO. This functionality is useful when a new user profile is added or if SSO is no longer needed.

### **SSO Invitation**

Provided the client has a valid tenant, InCommand users with the proper access can invite additional clinicians or staff to use Single Sign-on (SSO) to log into InQuiry, eSone mobile apps, and InSync. Contact the support team for assistance with the initial SSO setup.

To invite a user, navigate to Client Maintenance > Users, select the profile from the Users list and click **Edit <user username>**. Expand the Password and Security Options section. Click the **invite user to SSO** button to send an invitation to email address of the user profile.

| DeliverHealth      | InCommand                    |              |                                                          |                                                       |         | RM3 Transcription - TE                                   | STI          |
|--------------------|------------------------------|--------------|----------------------------------------------------------|-------------------------------------------------------|---------|----------------------------------------------------------|--------------|
| Management         | Maintenance InVision HH Clie | nt Maintenan | ce InQuiry                                               |                                                       |         | Email                                                    | Verification |
| Home Users         | Workflow 🗸 Maintenance 🗸     | Advanced     | Maintenance 🗸 Groups 🖌 Pools 🗸                           | Templates 👻                                           |         |                                                          |              |
| Users              | dictating     rot dictating  | Edit User    | User Information     Password and Security Options       |                                                       |         | $\mathbf{X}$                                             |              |
|                    |                              |              | Attribute                                                | Result                                                | Group   | <ul> <li>invite user to use SSO</li> <li>User</li> </ul> | 0            |
|                    |                              |              | Mobile Apps Users Can Save Authentication<br>Credentials | ×                                                     |         | ×                                                        |              |
|                    |                              |              | InSync Users Can Save Authentication<br>Credentials      |                                                       |         |                                                          |              |
| Show Inactive User | 15                           |              | Remain Logged in During Other Mobile Activity            |                                                       |         |                                                          |              |
| L+ Add New User    |                              |              | InQuiry Time-Out                                         | 0                                                     | minutes |                                                          |              |
| Edit               |                              |              | Document Type Security                                   | <ul> <li>Cardiology</li> <li>Default Group</li> </ul> |         |                                                          |              |

Note: Invitations are valid for 3 days and will need to be resent if user has not accepted.

After the invite has been accepted, the date and time of when the invite was accepted is displayed.

| Password and Security Options                         | SSO invite accepted: 8/8/2023 12:32:38 PM unenroll user from SSO |         |              |  |
|-------------------------------------------------------|------------------------------------------------------------------|---------|--------------|--|
| Attribute                                             | Result                                                           | Group   | User         |  |
| Use Multi-Factor Authentication                       | ×                                                                |         | X            |  |
| Mobile Apps Users Can Save Authentication Credentials |                                                                  |         |              |  |
| InSync Users Can Save Authentication Credentials      |                                                                  |         |              |  |
| Remain Logged in During Other Mobile Activity         | ~                                                                |         | $\checkmark$ |  |
| InQuiry Time-Out                                      | 0                                                                | minutes |              |  |
| Document Type Security                                | 🗹 Default Group                                                  | ى<br>ب  |              |  |

Note: if the user was bulk loaded no date/time stamp will appear; the status will be "Enrolled in SSO".

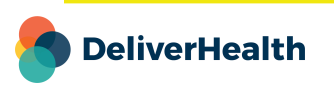

#### **Revoke SSO Invitation**

If an SSO invitation has been sent, but not accepted, the invitation can be revoked. Click the **revoke SSO invite** button in the user profile. If the user later accepts the invite from the email, SSO enrollment no longer be valid.

| <ul> <li>Lser</li> <li>User Information</li> <li>Password and Security Options</li> </ul> |            |         | revoke SSO invite | (? |
|-------------------------------------------------------------------------------------------|------------|---------|-------------------|----|
| Attribute                                                                                 | Result     | Group   | User              |    |
| Mobile Apps Users Can Save Authentication Credentials                                     | ×          |         | ×                 |    |
| InSync Users Can Save Authentication Credentials                                          |            |         |                   |    |
| Remain Logged in During Other Mobile Activity                                             |            |         |                   |    |
| InQuiry Time-Out                                                                          | 0          | minutes |                   |    |
| Document Type Security                                                                    | Cardiology |         |                   |    |

If an invitation needs to be resent, the **revoke SSO invite** button will change to **invite user to use SSO**, allowing a new invitation to be sent.

#### **Unenroll From SSO**

If SSO is no longer needed, click **unenroll user from SSO**. This will revert the profile to the traditional log in process using username, password, and client. The user can be invited again by following the invitation process.

| Jser                                                  |                   |                             |                        |   |
|-------------------------------------------------------|-------------------|-----------------------------|------------------------|---|
| Password and Security Options                         | ✔ SSO invite acce | epted: 8/10/2023 4:26:19 PM | unenroll user from SSO | G |
| Attribute                                             | Result            | Group                       | User                   |   |
| Mobile Apps Users Can Save Authentication Credentials | ×                 |                             | ×                      |   |
| InSync Users Can Save Authentication Credentials      |                   |                             |                        |   |
| Remain Logged in During Other Mobile Activity         |                   |                             |                        |   |
| InQuiry Time-Out                                      | 0                 | minutes                     |                        |   |
| Document Type Security                                | Cardiology        |                             |                        |   |

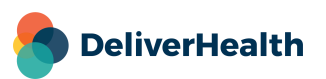

#### **Application Requirements**

- Operating system: Windows 10 or Higher
- Web Browser: Chrome, Edge, Firefox
- RAM: 1 GB or higher
- Hard Drive Free Space: 1 GB or higher

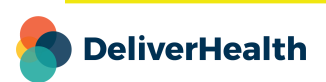